## Buchung von Kursen bei Physiokonzept

Buchen Sie unserer Kurse einfach und schnell über unsere Homepage.

- 1. Schritt: Besuchen Sie unsere Homepage: https://praxis-stadionbad.de/
- 2. Klicken Sie auf "Training & Kurse"

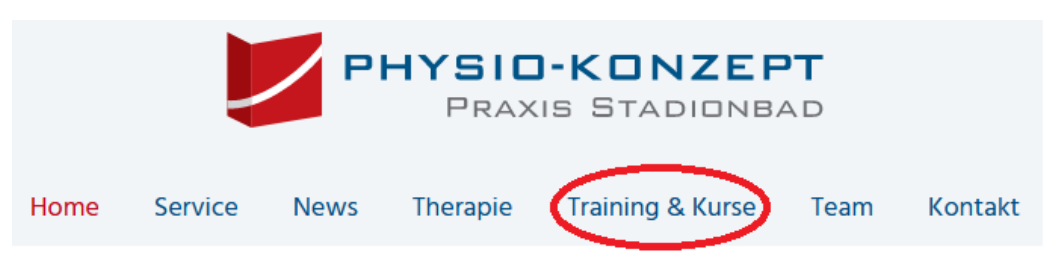

3. Klicken Sie dann auf den blauen Button "Kurse"

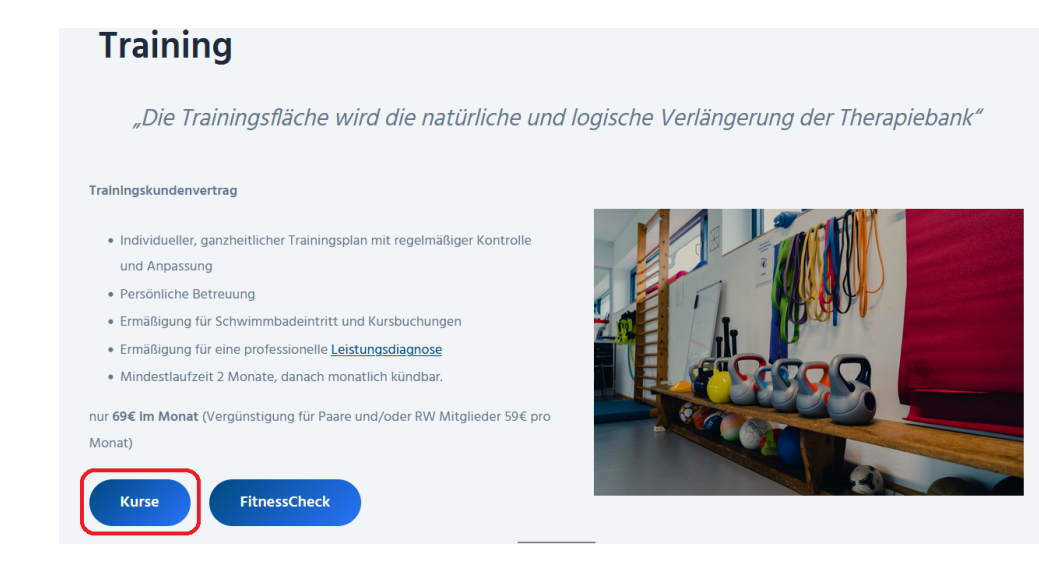

4. Sei gelangen zur Kursseite. Unten finden Sie eine Auswahl der Kurse

## Kurse

Das Training auf unserer Trainingsfläche ist Ihnen nicht gerug? Alleine kommen Sie einfach nicht in Schwung? Dann ist unser Kursprogramm genau das Richtige füß Sie. Weiter unten auf dieser Stele finden Sie das Kursbuchungssystem und reievante Informationen zu die nicitarien Kursus. Sie könne jeden kurs einsmlu zur Probe besuchen und dann entscheiden, ob Ihnen das Angebot gefällt. Manche Kurse werden von den Krankenkassen bezuschusst. **Extracturd Kursbuchung:** • Sie können sich jederzeit in einen Kurs einbuchen über das Buchungssystem • Einevader jede Einheit einzeln (15() oder • mit einer Vor Karta (1554) und bequeen für die kommenden 10 Einheiten des jeweiligen Kurses direkt eingebucht sein (bidem Tag der Buchung. 3 Monte gültig. 2 mal stornierbar in der Zeit) oder

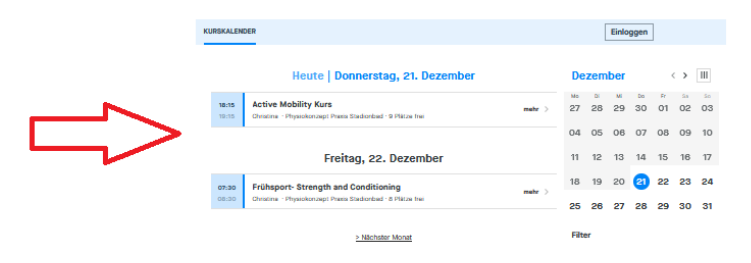

5. Wählen Sie den gewünschten Kurs aus

| <b>14:00</b><br>14:45 | <b>Aquajogging Kurs 1</b><br>Patrizia · Physiokonzept Praxis Stadionbad · 11 Plätze frei | mehr | > |
|-----------------------|------------------------------------------------------------------------------------------|------|---|
| <b>14:45</b><br>15:30 | <b>Aquajogging Kurs 2</b><br>Patrizia · Physiokonzept Praxis Stadionbad · 15 Plätze frei | mehr | > |
| <b>17:30</b><br>18:30 | <b>Zirkeltraining</b><br>Johanna · Physiokonzept Praxis Stadionbad · 6 Plätze frei       | mehr | > |
| <b>19:00</b><br>20:00 | Strength and Conditioning<br>Christina · Physiokonzept Praxis Stadionbad · 7 Plätze frei | mehr | > |

## Montag, 08. Januar

6. Sie gelangen somit automatisch zum Buchungstool. Klicken Sie auf "Jetzt buchen"

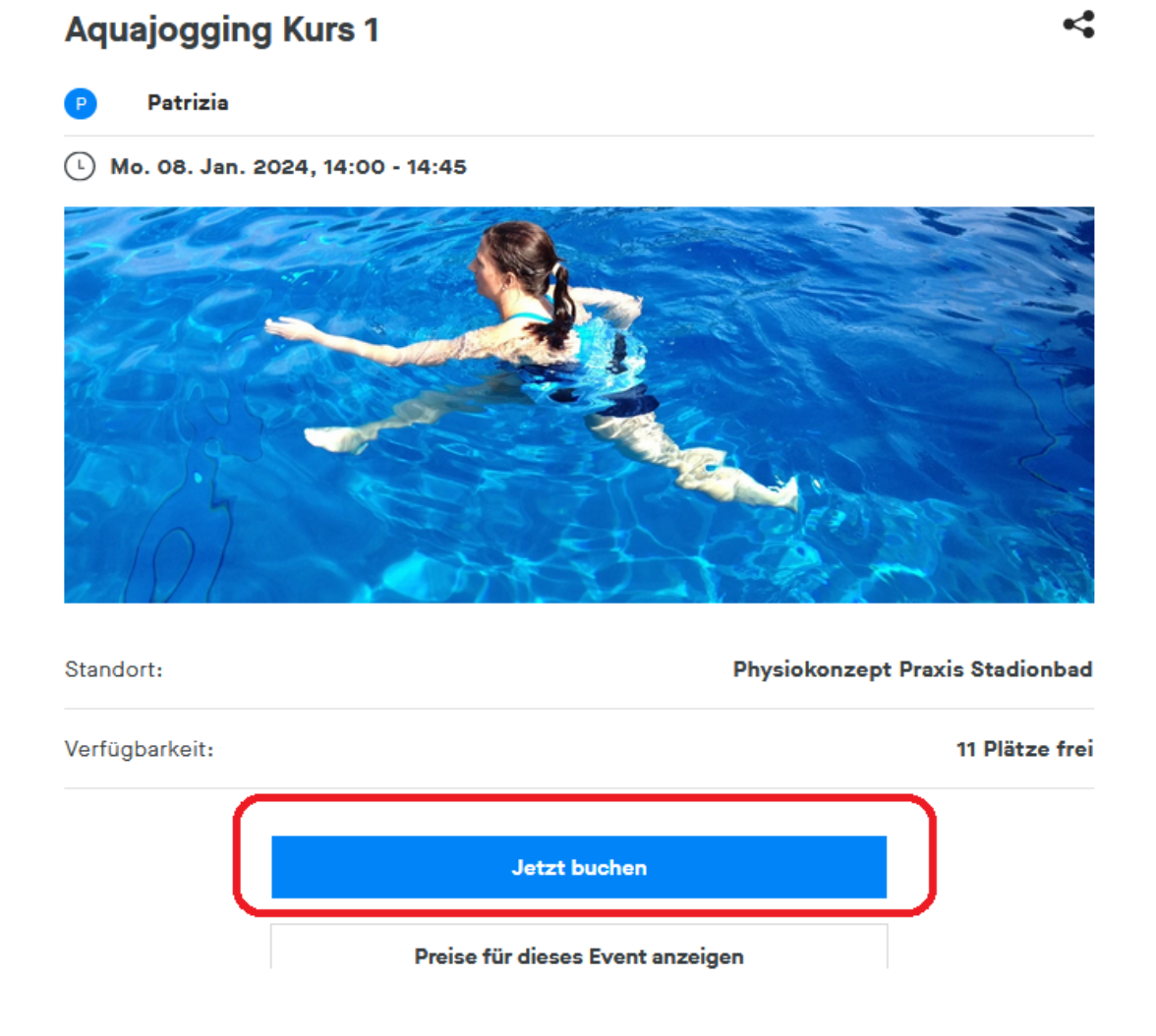

7. Loggen Sie sich ein. Drücken Sie dazu auf den blauen Button "Einloggen"

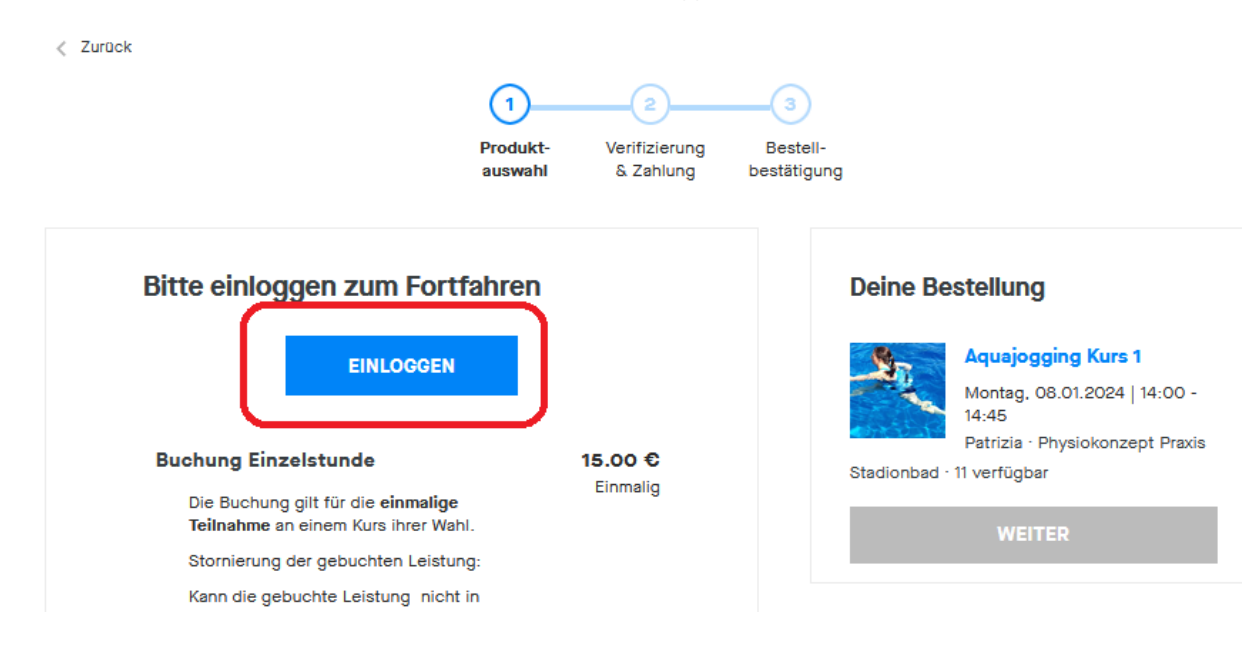

 Sie haben noch keinen Account (ein Benutzerkonto?)? Dann wählen Sie registrieren. Füllen Sie das Formular aus; wählen Sie ein SICHERES PASSWORT und akzeptieren Sie die AGBs und Datenschutzbestimmungen

| Füll | e die Felder aus, um ein Konto zu erstellen                                                                                                    |
|------|----------------------------------------------------------------------------------------------------|
| Va   | orname                                                                                                    |
| N    | achname                                                                                                    |
| 0    | Weiblich                                                                                                    |
| E    | mail-Adresse                                                                                                    |
|      |                                                                                                    |
| P    | asswort o                                                                                                    |
|      | Ich akzeptiere <u>die AGB, die Widerrufsbelehrung</u><br>von Physio-Konzept, Praxis Stadionbad.                                                                                                 |
|      | Ich akzeptiere <u>die AGB, die Widerrufsbelehrung</u><br>von Physio-Konzept, Praxis Stadionbad.<br>Ich akzeptiere die <u>Datenschutzbestimmungen</u><br>von Physio-Konzept, Praxis Stadionbad . |

9. Sie haben bereits einen Account/ ein Benutzerkonto? Dann registrieren Sie sich mit ihren Zugangsdaten.

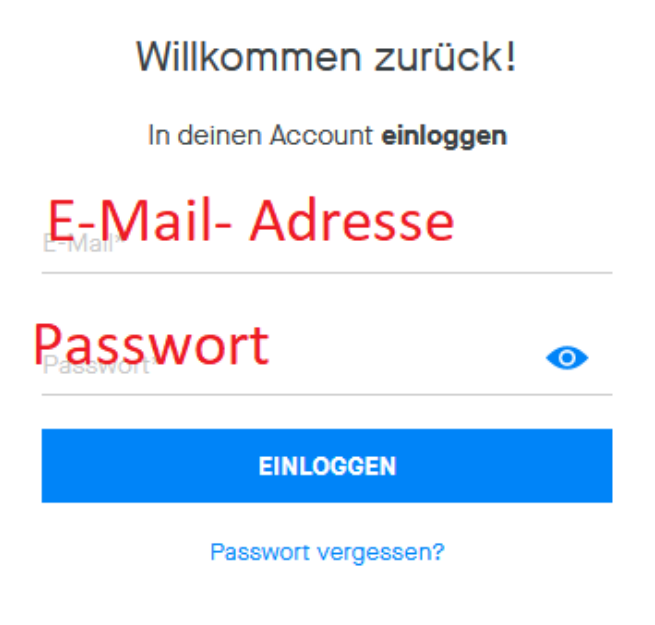

 Sie können nun auswählen, ob Sie eine einzelne Stunde buchen möchten (Buchung Einzelstunde), eine 10er Karte (10er Karte für festen Kurs ihrer Wahl) oder ein kostenloses Probetraining. Klicken Sie dann auf "weiter"

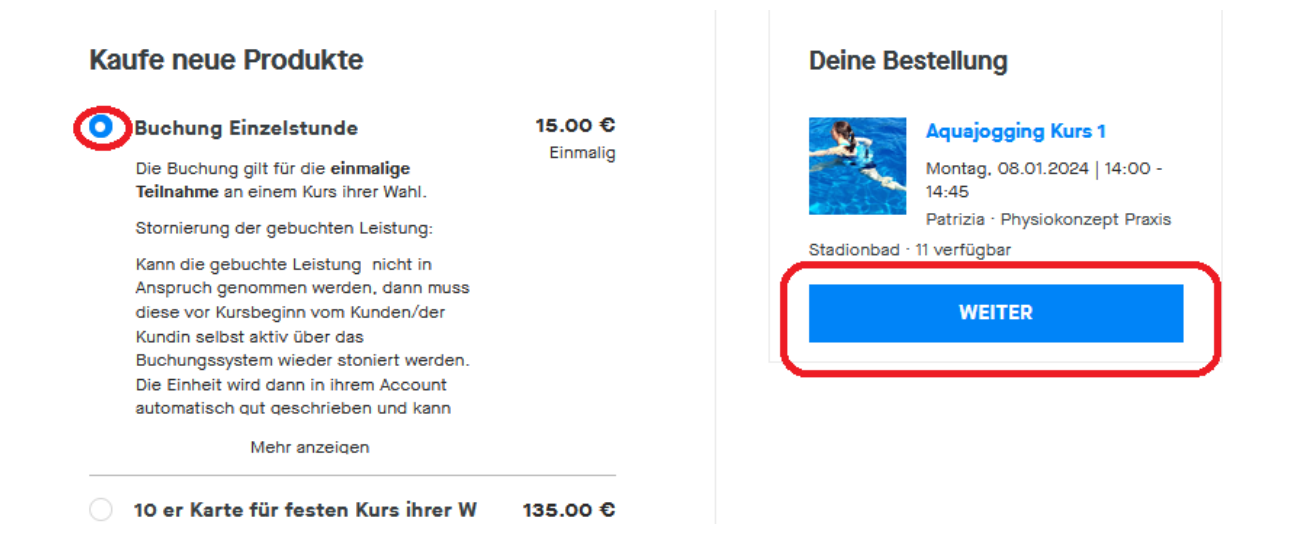

11. Im nächsten Schritt können Sie entscheiden, ob Sie per "Paypal" oder "Kreditkarte" zahlen möchten. Sie werden dann entweder zu Paypal geleitet oder geben entsprechend die Nummer ihrer Kreditkarte ein. Klicken Sie dann "Jetzt kaufen" an. Sie erhalten danach eine Bestätigung ihrer Buchung.

| Kasse                           | Deine Bestellung                                                                                                    |
|---------------------------------|----------------------------------------------------------------------------------------------------|
| PayPal Kreditkarte              | Aquajogging Kurs 1<br>Montag. 08.01.2024<br> 14:00 - 14:45<br>Patrizia -<br>Physiokonzept Praxis Stadionbad - 11<br>verfüdbar |
| Kartennummer MM/JJ Prüfziffer   | Buchung Einzelstunde<br>Ablaufdatum: 20. Februar 2024                                                                         |
| Diese Zahlungsmethode speichern | Einmalig 15.00 €                                                                                                    |
|                                 | Gesamt inkl. MwSt. 15.00 €                                                                                                    |
|                                 | Rabattcode<br>Anwenden                                                                                                    |
|                                 | Ich akzeptiere <u>die AGB, die</u><br><u>Widerrufsbelehrung</u> von Physio-Konzept,<br>Praxis Stadionbad.                     |
|                                 | Ich akzeptiere die<br><u>Datenschutzbestimmungen</u> von Physio-<br>Konzept, Praxis Stadionbad.                               |
|                                 | JETZT KAUFEN                                                                                                    |
|                                 |                                                                                                    |